×

## Inserir Subsistema de Esgoto

O objetivo desta funcionalidade é inserir os dados de um novo subsistema de esgoto. Ela pode ser acessada via **Menu do sistema**, no caminho: **GSAN > Operacional > Subsistema de Esgoto > Inserir Subsistema de Esgoto**. Feito isso, o sistema acessa a tela a seguir:

### Observação

Informamos que os dados exibidos nas telas e no relatório a seguir são fictícios, e não retratam informações de clientes.

| T ara adicionar o subsistema | de esgoto, informe os dados abaixo: |      |
|------------------------------|-------------------------------------|------|
| Código:*                     |                                     |      |
| Descrição:*                  |                                     |      |
| Descrição Abreviada:         |                                     |      |
| Sistema de Esgoto:*          | <b>T</b>                            |      |
| Localidade: *                | <b></b>                             |      |
| Tipo de Tratamento: *        | ▼                                   |      |
|                              | * Campos obrigatórios               |      |
| Desfazer Cancelar            |                                     | Inse |
|                              |                                     |      |
|                              |                                     |      |
|                              |                                     |      |
|                              |                                     |      |
|                              |                                     |      |

Acima, informe, obrigatoriamente, os campos sinalizados por um asterisco vermelho. Para detalhes

sobre o preenchimento dos campos clique **AQUI**. Em seguida, clique em Inserir para efetuar a inclusão do subsistema.

Caso o usuário não informe ou selecione o conteúdo de algum campo necessário à inclusão do subsistema de esgoto, é exibida a mensagem: *Informe « nome do campo que não foi preenchido »*.

1/3

update: 29/06/2018 19:03

# Tela de Sucesso

Sucesso

Subsistema de Esgoto de código 10177 inserido com sucesso.

Menu Principal

Inserir outro Subsistema de Esgoto Atualizar Subsistema de Esgoto

# **Preenchimento dos Campos**

| Campo                                 | Orientações para Preenchimento                                                                                     |
|---------------------------------------|----------------------------------------------------------------------------------------------------|
| Código                                | Campo obrigatório. Informe o código do subsistema com até dois dígitos.                                            |
| Descrição                             | Campo obrigatório. Informe a descrição da situação de ligação de esgoto com, no máximo, 50 (cinquenta) caracteres. |
| Descrição Abreviada                   | Informe a Descrição abreviada do sistema de esgoto com, no máximo, 6<br>(seis) caracteres.                         |
| Sistema de Esgoto                     | Campo obrigatório. Selecione uma das opções disponibilizadas pelo sistema.                                         |
| Localidade                            | Campo obrigatório. Selecione a localidade, da lista disponibilizada pelo sistema.                                  |
| Tipo de tratamento                    | Campo obrigatório. Selecione o tipo de tratamento, da lista disponibilizada pelo sistema.                          |
| Sistema de<br>Abastecimento Principal | Campo obrigatório, visualizado conforme parametrização. Selecione uma das opções disponibilizadas pelo sistema.    |

# Funcionalidade dos Botões

| Botão    | Descrição da Funcionalidade                                                           |
|----------|---------------------------------------------------------------------------------------|
| Desfazer | Ao clicar neste botão, o sistema desfaz o último procedimento realizado.              |
| Cancelar | Ao clicar neste botão, o sistema cancela a operação e retorna à tela principal.       |
| Inserir  | Ao clicar neste botão, o sistema comanda a inserção das informações na base de dados. |

## Referências

Inserir Subsistema de Esgoto

**Termos Principais** 

#### Subsistema de Esgoto

### **Operacional**

Clique aqui para retornar ao Menu Principal do GSAN

×

From: https://www.gsan.com.br/ - Base de Conhecimento de Gestão Comercial de Saneamento

Permanent link: https://www.gsan.com.br/doku.php?id=ajuda:operacional:inserir\_subsistema\_de\_esgoto&rev=1530299022

Last update: 29/06/2018 19:03

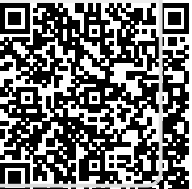